## <u>1 – ACESSAR A PÁGINA DE CUSTAS</u>

1.1) Acesse o endereço eletrônico da Corregedoria Geral da Justiça do Espírito Santo (www.tjes.jus.br/corregedoria/).

| Œ CGJ-ES -     ← → C     C | Corregedoria Ge × | - □ × |
|----------------------------|-------------------|-------|
|                            | Padar Iudiciária  | Ĵ.    |

1.2) No lado direito da página, clique no link "Custas e Receitas".

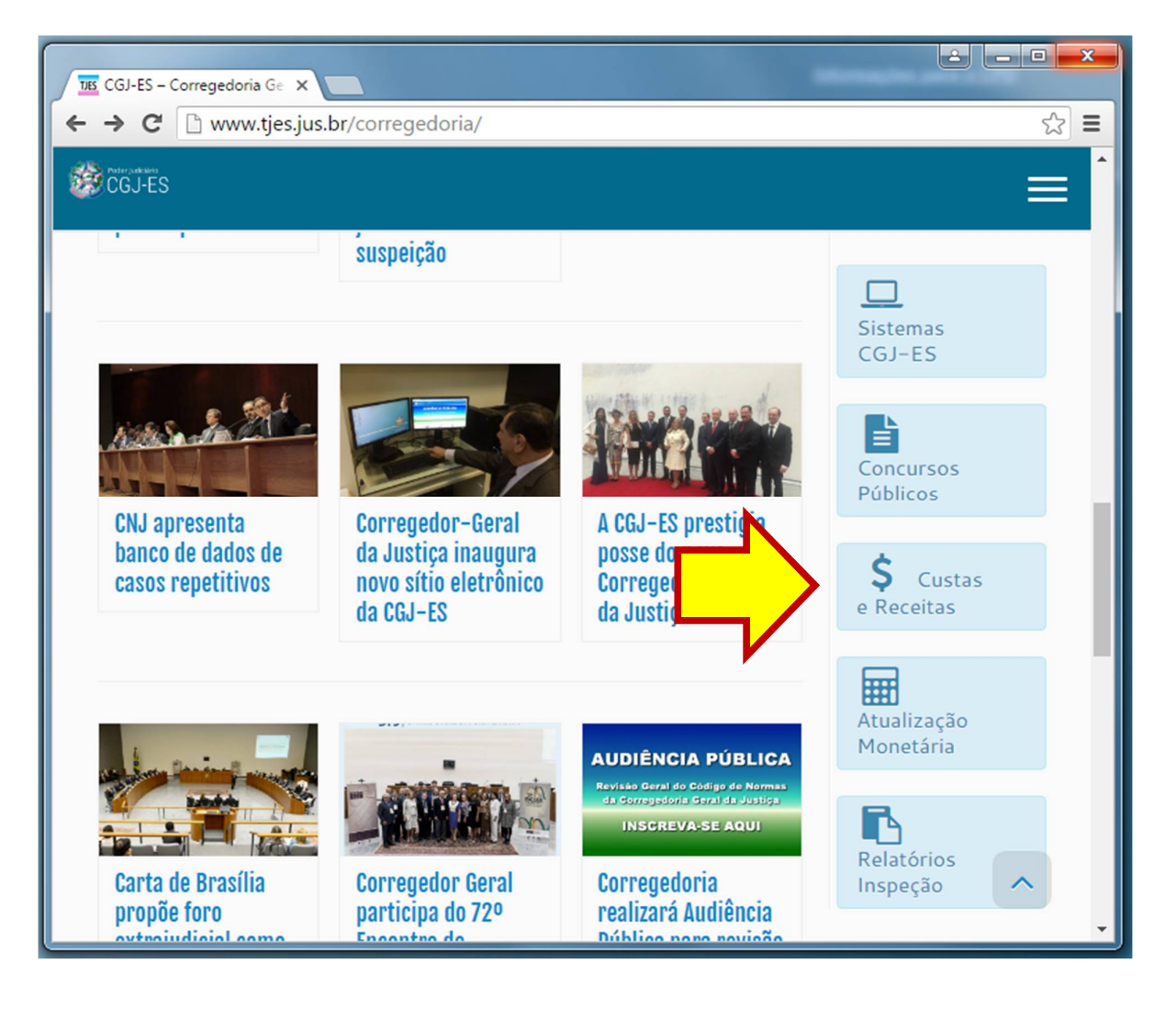

1.3) Na tela seguinte, clique no *link* "Emitir Guia de Custas e/ou Despesas a serem providas".

| Image: CGJ-ES - Correged: ×       Image: CGJ-ES - Correged: ×       Image: Custas Processuais       ×         ←       →       C       Image: Www.tjes.jus.br/corregedoria/index.php/sistemas-de-arrecadaca       Image: CGJ-ES         Image: CGJ-ES       Image: CGJ-ES       Image: CGJ-ES       Image: CGJ-ES       Image: CGJ-ES |  |  |
|----------------------------------------------------------------------------------------------------|--|--|
| Custas Processuais e Outras Receitas<br>Judiciárias                                                                                                    |  |  |
| <ul> <li>Print PDF</li> <li>Custas Processuais, Despesas a serem Providas e Outras Receitas Judiciárias</li> <li>Emitir Guia de Custas Processuais e/ou Despesas a serem Providas</li> <li>Emitir Guia de outras Receitas Judiciárias</li> <li>Consultar, Atualizar e Imprimir Guia</li> </ul>                                       |  |  |
| Outras Informações:         1 – Manual Orientativo de Emissão de Guia de Recolhimento do Poder Judiciário – GRPJ         2 – Tabelas de Custas Processuais Vigentes                                                                                                    |  |  |